1) Click on the Airport icon and select eduroam from the list of available networks

| Wi-Fi: On      |     |
|----------------|-----|
| Turn Wi-Fi Off |     |
| FLCCopen       | ((; |
| FLCCsecure     |     |
|                |     |

2) Log in with username@fingerlakes.edu for students or username@flcc.edu for faculty/staff ex) msmith@fingerlakes.edu or msmith@flcc.edu along with your FLCC (Webadvisor password)

| The Wi-Fi<br>enterprise | The Wi-Fi network "eduroam" requires WPA2 enterprise credentials. |  |
|-------------------------|-------------------------------------------------------------------|--|
| Username:<br>Password:  | Show password                                                     |  |
|                         | Remember this network                                             |  |

3) Click Continue when presented with the Verify Certificate dialogue

| 000 | Verify Certific                                                                                                    | ate             |
|-----|----------------------------------------------------------------------------------------------------|-----------------|
|     | Authenticating to network "eduroam"<br>Before authenticating to server "clearpassflcc.flcc.edu", you should examine the<br>server's certificate to ensure that it is appropriate for this network.<br>To view the certificate, click 'Show Certificate'. |                 |
| ?   | Show Certificate                                                                                                    | Cancel Continue |

4) Once successfully connected you will see a check next to the eduroam SSID

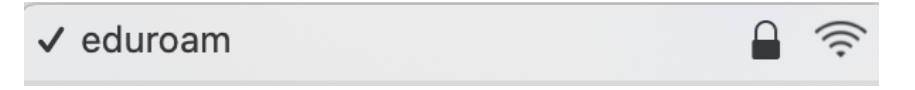

If you have any issues with logging into eduroam, please stop in to the FLCC IT Helpdesk in Room 3300 or call (585)785-1419